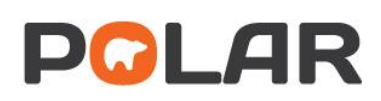

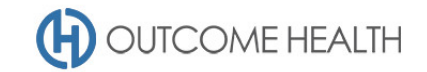

# POLAR Walkthrough – Quality Improvement Measure 4

## Proportion of patients aged 65 and older, who have not had a flu vaccination in the past 12 months.

Purpose: This walkthrough will demonstrate how to generate a patient list for patients aged 65 and older, who have not had a flu vaccination in the past 12 months.

Please note: This walkthrough will only review patients who have not had a flu vaccination in the past 12 months, while the Quality Improvement Measure calculation is based on 15 months. This functionality will be built into the Clinical Indicators report in a future release.

## Patient cohort:

All patients who:

- Are "RACGP active", meaning they have had 3 visits in the past 2 years
- Are aged 65 or older
- Have not had a flu vaccination in the past 12 months

## **POLAR Report**

This walkthrough will be using the CLINICAL INDICATORS report

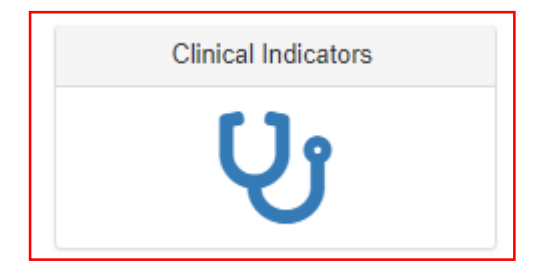

- 1. RACGP active patient filter
  - 1.1. In the DEMOGRAPHICS & LIFESTYLE tab of the INCLUSION FILTERS section, choose ACTIVE under the RACGP ACTIVE filter

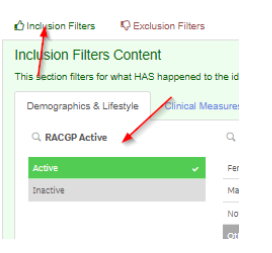

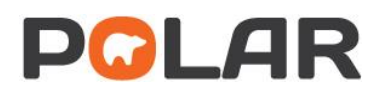

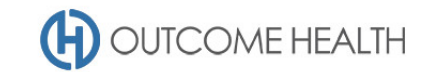

### 2. Filter patients who are 65 years and older only

2.1. On the same page, select the age bands "65-69", "70-74", "75-79", "80-84" and "85+" under the AGE BAND filter list

| 🔍 Age Band    |                                                                                                    |
|---------------|----------------------------------------------------------------------------------------------------|
| 65-69         | ¥                                                                                                    |
| 70-74         | ×.                                                                                                    |
| 75-79         | ×                                                                                                    |
| 80-84         | ×.                                                                                                    |
| 85*           | <ul> <li>Image: A second second s</li></ul> |
| 0-4           |                                                                                                    |
| 5-9           |                                                                                                    |
| 10-14         |                                                                                                    |
| 15-19         |                                                                                                    |
| 20-24         |                                                                                                    |
| 25-29         |                                                                                                    |
| 30-34         |                                                                                                    |
| 35-39         |                                                                                                    |
| 40 - 44       |                                                                                                    |
| 45 - 49       |                                                                                                    |
| 50-54         |                                                                                                    |
| 55-59         |                                                                                                    |
| 60-64         |                                                                                                    |
| Not Specified |                                                                                                    |

Filter to patients who have not had a flu vaccination in the past 12 months
 **3.1. Navigate to the EXCLUSIONS section of the report**

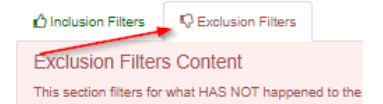

#### 3.2. Navigate to the IMMUNISATIONS tab

| nclusion Filters                                                               | C Exclusion Filters |                  |             |                |               |           |
|--------------------------------------------------------------------------------|---------------------|------------------|-------------|----------------|---------------|-----------|
| Exclusion Filter                                                               | s Content           |                  |             | $\mathbf{X}$   |               |           |
| This section filters for what HAS NOT happened to the identified patient group |                     |                  |             |                |               |           |
| Demographics & L                                                               | festyle Clinical Me | asures Diagnosis | Medications | Test & Imaging | Immunisations | MBS Items |
|                                                                                |                     |                  |             |                |               |           |

3.3. Select LAST 12 MONTHS under the DATE RANGE filter

| Q Date Range           |  |
|------------------------|--|
| Last 12 Months         |  |
| Last 1 Month           |  |
| Last 3 Months          |  |
| Last 6 Months          |  |
| Outside Last 12 Months |  |

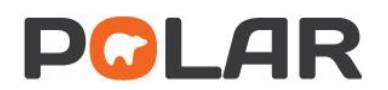

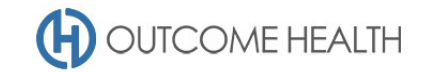

3.4. On the IMMUNISATION GROUP filter, click on the magnifying glass

| Q  | Immunisation Group     |
|----|------------------------|
| CI | hicken pox (Varicella) |
| CI | holera                 |
| D  | eclined                |

3.5. In the search field, type "FLU" and select "Flu vaccines"

| Immunisation Group |
|--------------------|
| Q, flu             |
| Flu vaccines       |
|                    |
|                    |

#### 4. View your patient list

4.1. Double click the **Patient Count** to view the patient list, or click on PATIENT LIST in the top right hand corner. *Note: The notation "Excluded Patients: 826" in this instance indicates that you have 826 patients over 65 who HAVE had a flu vaccine in the past 12 months.* 

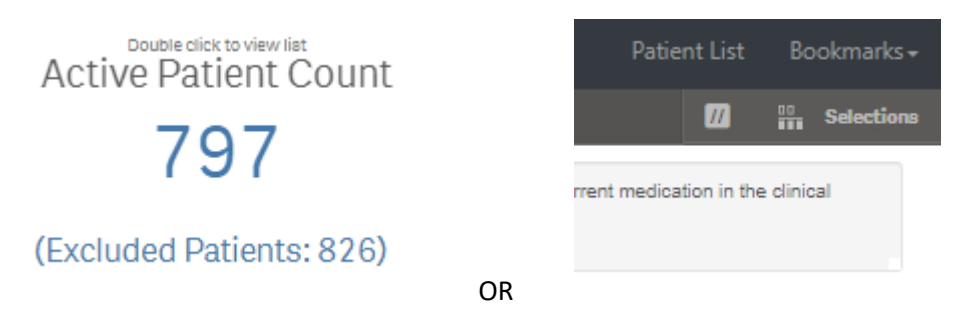

4.2. At the top of the patient list, click "Export to Excel" as required.

| Export | t to Excel |            |        |
|--------|------------|------------|--------|
| ID †   | Surname    | First Name | Gender |
|        |            |            |        |

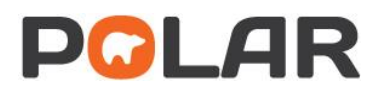

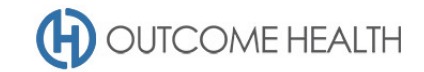

We hope you find this POLAR walkthrough useful. If you have any queries, please feel free to contact the POLAR support team:

p. (03)8822 8444

e. <a href="mailto:support@outcomehealth.org.au">support@outcomehealth.org.au</a>